## ISTRUZIONI PER EFFETTUARE IL PAGAMENTO DI VARI SERVIZI UTILIZZANDO IL NUOVO SISTEMA PAGOPA

 Collegarsi al sito del Comune di San Gregorio nelle Alpi: <u>https://www.comune.sangregorionellealpi.bl.it/myportal/C H938/home</u>, scorrere fino alla voce "Servizi" e cliccare sul riquadro blu la voce "PagoPA";

| 🍎 Comune di San   | Gregorio nelle Alpi       | Cerca                                              | Q           |  |
|-------------------|---------------------------|----------------------------------------------------|-------------|--|
|                   | Amministrazione Vivere    | Mi interessa lo sono                               |             |  |
| Servizi           |                           |                                                    |             |  |
| Albo Pretorio     | Amm.ne Trasparente        | Portale trasparenza per la<br>gestione dei rifiuti | pagoPA      |  |
| Bandi di Concorso | Bandi di Gara             | Bilancio                                           | Caselle PEC |  |
| Organigramma      | Regolamenti e modulistica |                                                    |             |  |

 Cliccare sulla scritta "Accedi al servizio" vicino alla voce "Servizio di Pagamento Spontaneo PagoPA";

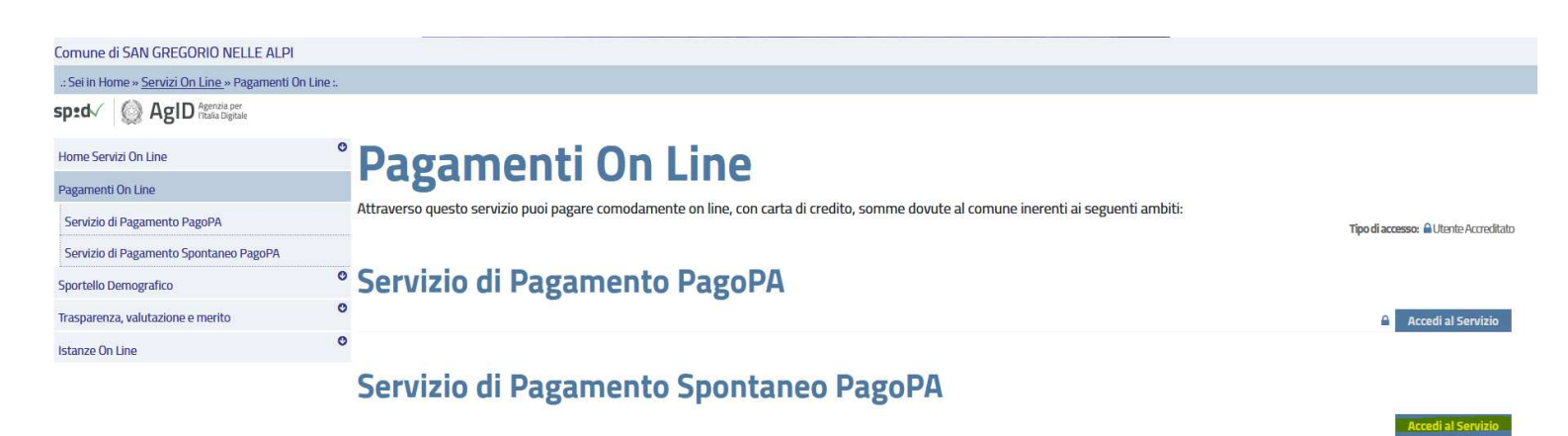

3) Selezionare il servizio dalla tendina in altro a destra denominata "inserimento spontaneo" e scegliere la voce interessata;

|                         | Comune di San Gregorio nelle Alpi |               |                                                                                          |   |  |
|-------------------------|-----------------------------------|---------------|------------------------------------------------------------------------------------------|---|--|
|                         |                                   |               |                                                                                          | 1 |  |
| Inserimento spontaneo 🗸 |                                   |               |                                                                                          |   |  |
| RICERCA PRATICA         |                                   |               |                                                                                          |   |  |
|                         | Codice Fiscale                    | OPPURE        | <ul> <li>Ricerca anonimo (cittadino non<br/>identificato/cittadino straniero)</li> </ul> |   |  |
|                         | Riferimento Pratica / IUV         | OPPURE        | Codice Avviso                                                                            | _ |  |
|                         |                                   | TROVA PRATICA |                                                                                          |   |  |

- 4) <u>Compilare la schermata</u> che vi apparirà con tutti i dati richiesti. Si precisa che nella casella della Causale dovranno essere indicati obbligatoriamente la tipologia di servizio pagato, l' eventuale periodo di fruizione del servizio che si sta pagando (per es. nel caso di trasporto scolastico scrivere "pagamento trasporto scolastico periodo gennaio-giugno 2021, alunno Mario Rossi Codice Fiscale RSS....");
- 5) Cliccare sul tasto "SALVA";
- 6) Per procedere direttamente al pagamento, cliccare sul tasto "PAGA" ed inserire alternativamente lo SPID o un indirizzo mail attivo. Scegliere tra le modalità di pagamento proposte da PagoPA.

IN ALTERNATIVA al punto 6): stampare l'avviso cliccando sulla freccia accanto al testo "paga" e selezionando "STAMPA BOLLETTINO" per stampare e/o salvare in formato pdf. L'avviso generato può essere pagato presso uno sportello di banca, ufficio postale o tabaccherie/esercizi aderenti al circuito.

Per ogni ulteriore chiarimento si prega di contattare l'Ufficio Segreteria al n. 0437800018 oppure tramite email all'indirizzo <u>sangregorio@feltrino.bl.it</u>